### Gestão de Planejamento e Orçamento

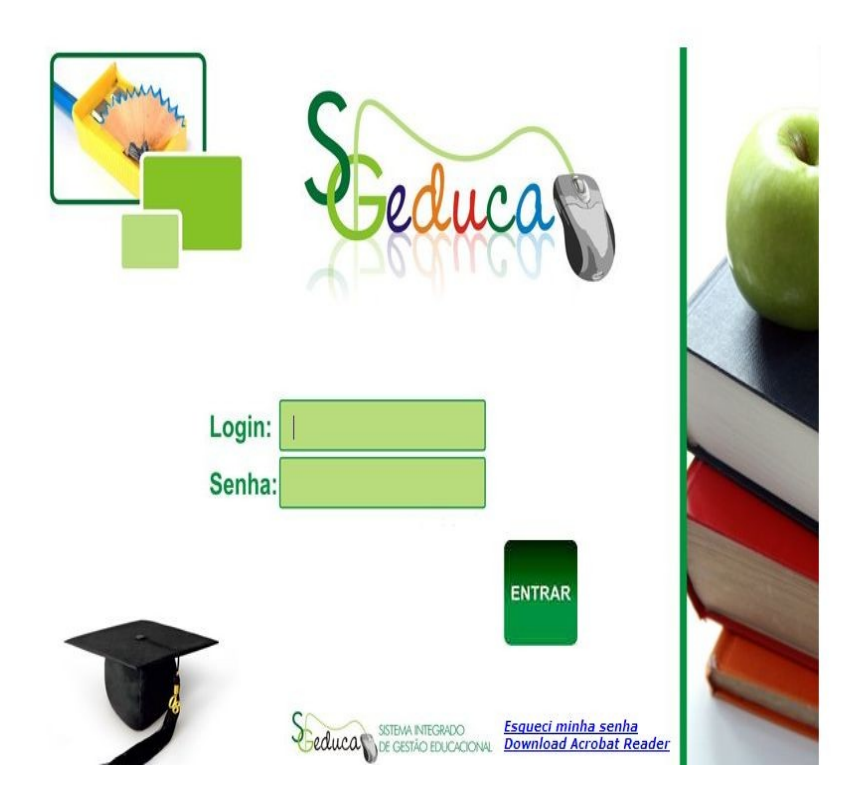

# Manual Prestação de Contas do Transporte Escolar

Acesso ao SIGEDUCA.

Para acessar o sistema, o usuário deverá acessar o Site da Seduc através do endereço: www2.seduc.mt.gov. E selecionar o link do SigEduca no campo acessos (conforme tela abaixo).

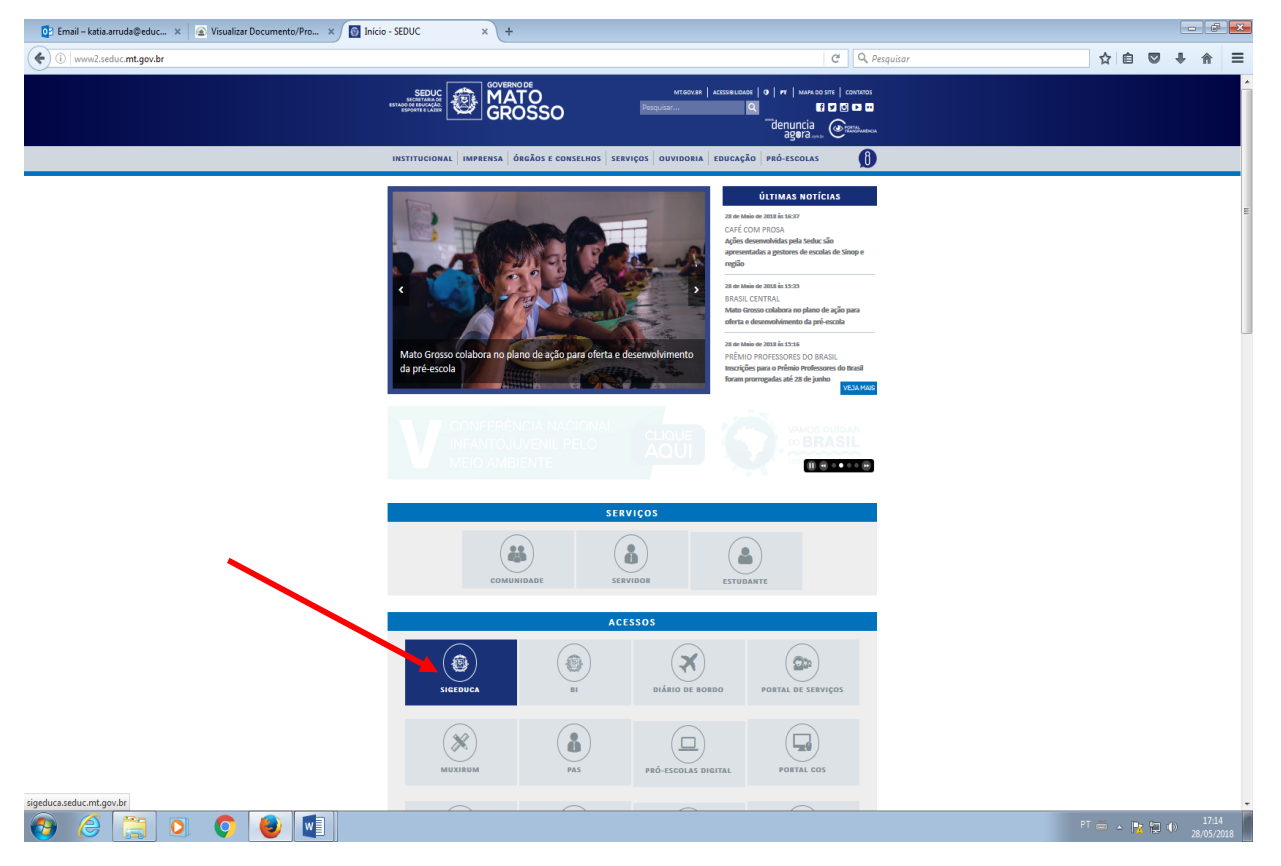

O usuário deverá acessar o sistema com o login e senha cadastrados no Sigeduca.

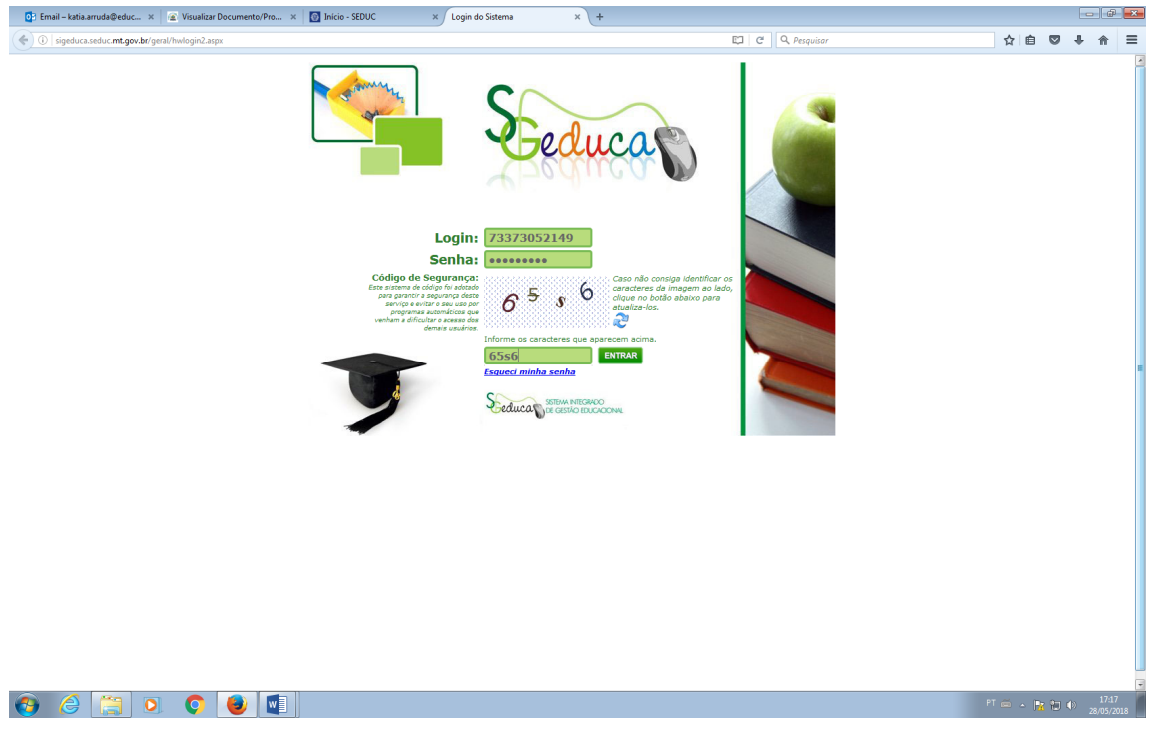

Login: CPF Senha: Repetir o CPF Acessar o sistema com o **CPF**, o usuário deverá no primeiro acesso trocar a senha. A senha atual é o CPF, onde deverá trocar a senha por outra de no mínimo 6 caracteres.

#### Obs.: Senha atual = CPF

| SETEMA INTEGRADO<br>DE GESTÃO EDUCACIÓNA |                                        |                |                                      |  |  |  |  |
|------------------------------------------|----------------------------------------|----------------|--------------------------------------|--|--|--|--|
| ano letivo:                              | SUSUÁRIO: MARCILIO                     |                | 👰 ÚLTIMO ACESSO: 00/00/0000 ÀS 00:00 |  |  |  |  |
| Sair                                     |                                        |                |                                      |  |  |  |  |
|                                          | Alterar Senha                          |                |                                      |  |  |  |  |
|                                          | AVISO: Este é o seu primeiro acesso, f | avor cadastrar | uma nova senha!                      |  |  |  |  |
|                                          | Usuario:                               | 78589088120    | в                                    |  |  |  |  |
|                                          | Senha Atual:                           | *********      | 9                                    |  |  |  |  |
|                                          | Nova Senha:                            |                |                                      |  |  |  |  |
|                                          | Confirmar Nova Senha:                  |                |                                      |  |  |  |  |
|                                          |                                        |                |                                      |  |  |  |  |
|                                          | CONFIRM                                | AR             |                                      |  |  |  |  |

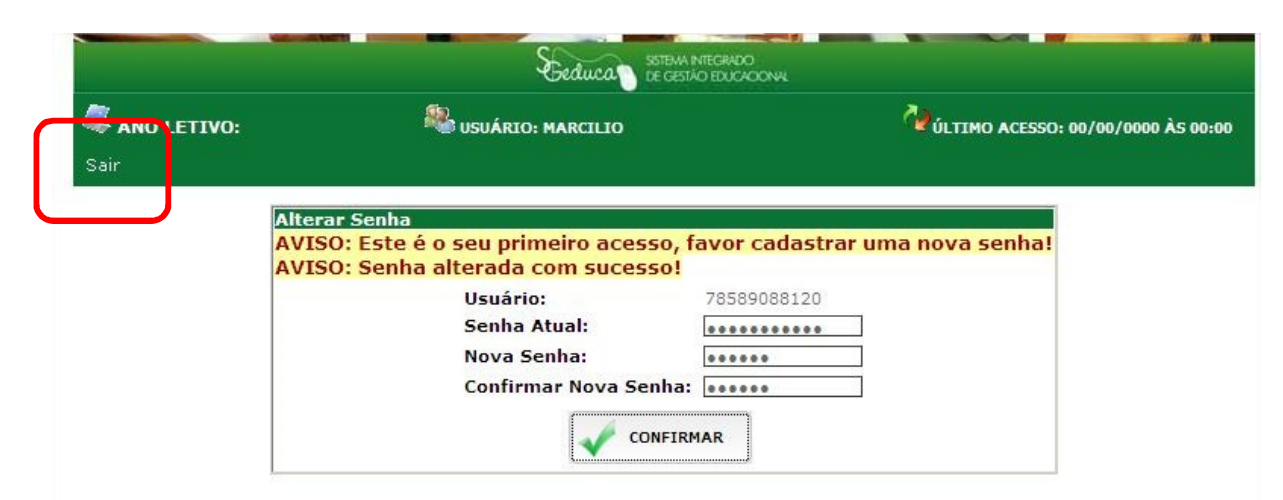

Após trocar a senha clicar no menu Sair no topo da tela e acessar novamente com a nova senha.

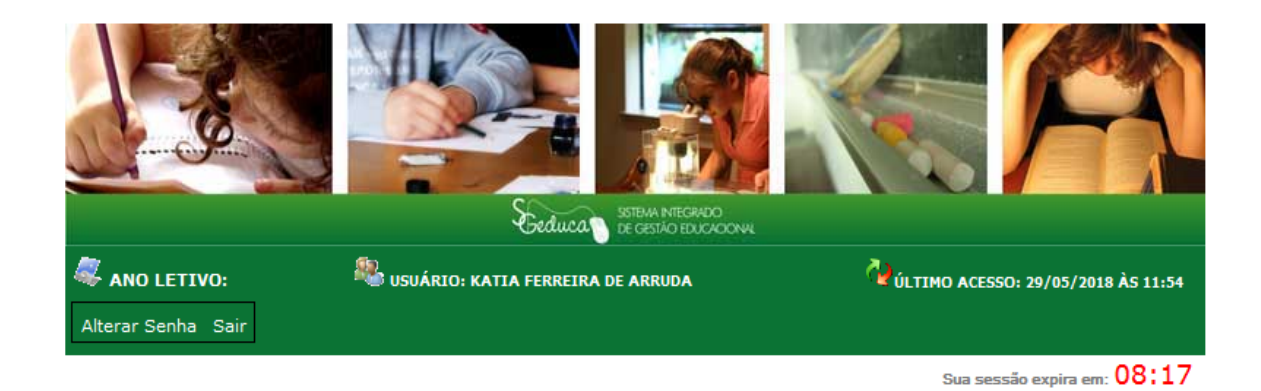

INFORME O ANO LETIVO : 2018 -

Acessar o exercício ATUAL e clicar no botão entrar.

Após selecionar o ano abrirá a tela abaixo onde o usuário selecionará o módulo GPO - Gestão de Planejamento e Orçamento que estará habilitado para acesso.

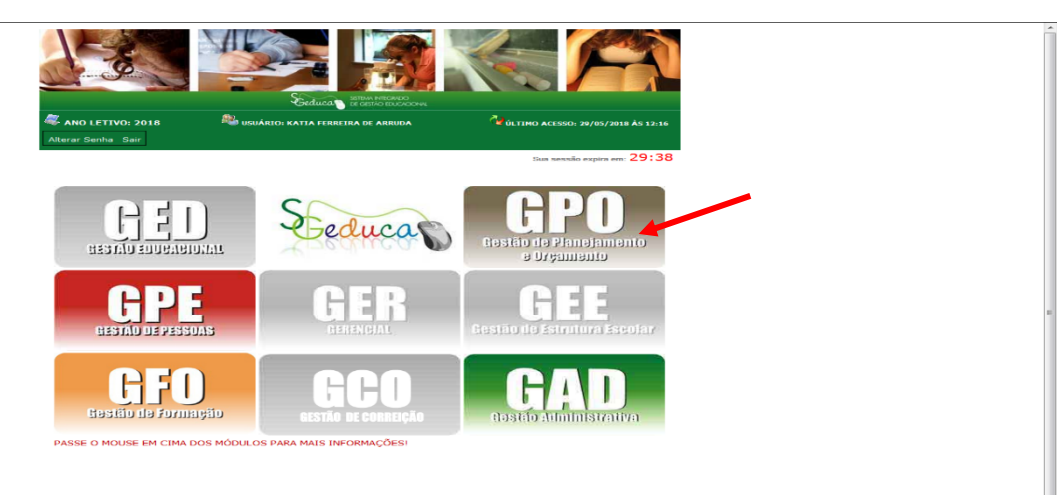

Fazer a consulta pelo nome do município e clicar em atualizar para consultar a prefeitura. Para selecionar basta clicar em cima do código sublinhado em azul.

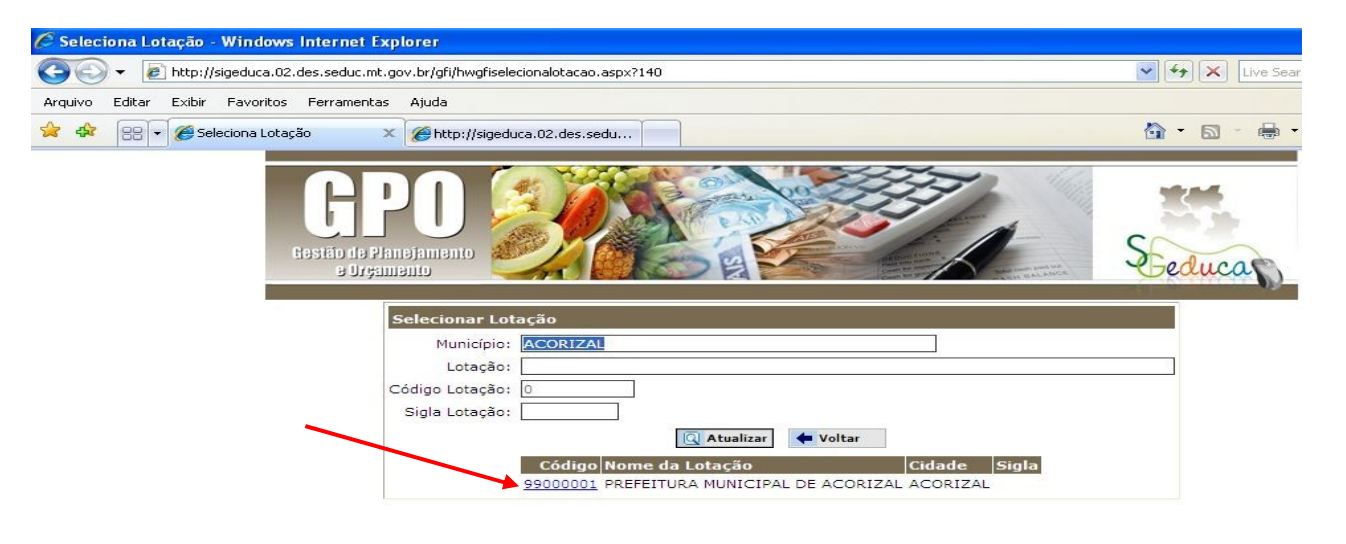

## PRESTAÇÃO DE CONTAS

| nsporteEscolar 🕨 🕨                     | Prestação                                                                                    | de Con                                | tas 🕨                       | Página In  | icial       | Sair   |                                      |
|----------------------------------------|----------------------------------------------------------------------------------------------|---------------------------------------|-----------------------------|------------|-------------|--------|--------------------------------------|
|                                        | Cadastros                                                                                    | da Pres                               | tação d                     | e Contas   |             | 101039 |                                      |
| k 63 %                                 | Inicial                                                                                      |                                       |                             |            |             | Consu  | ulta Situação da Prestação de Contas |
| onsulta Situaçao                       | Lançamen                                                                                     | tos<br>Param                          | etros A                     | uuais      | •           | Carre  | egar Dados do Fiplan                 |
|                                        |                                                                                              | ANO                                   | RECUR                       | SO ORIUNDO | DDL         | Consu  | ulta de Lancamentos do Sistema       |
|                                        |                                                                                              | 2012                                  | TRANS                       | PORTE ESC  | COLA        | R      | 1ª PRESTAÇÃO DE CONTAS               |
| •DADOS DA LOTA<br>Anc<br>Nº da Prestaç | ÇAO:<br>CNPJ:<br>o do Exercício:<br>ão de Contas:<br>Módulo:<br>Data Inicial:<br>Data Final: | 03507<br>2012<br>1ª PR<br>3 TRA<br>// | 5710001<br>ESTAÇÂ<br>NSPORT | 05 - PREF  | EITU<br>TAS | IRA M  | IUNICIPAL DE ACORIZAL                |
|                                        | City and                                                                                     | 0.005                                 | TACÃO                       | NÃO INIC   |             | V:     |                                      |

Telas de acesso inicial ao módulo de prestação de contas.

| GCP<br>Restêr de Planej<br>e Organier |            | )                  |                        |                         |              | 3       | A                 | BALANCA   | S                     | educa       |
|---------------------------------------|------------|--------------------|------------------------|-------------------------|--------------|---------|-------------------|-----------|-----------------------|-------------|
| NO LETIVO: 2011<br>RANSPORTE ESC      | 1<br>COLAI | L<br>R 1 - 1ª PRES | OTAÇÃO: 9<br>STAÇÃO DI | 9000001 - PRE<br>CONTAS | FEITURA MU   | NICIPA  | L DE ACC<br>USUÁR | RIZAL /   | MUNICÍP<br>: PREFEITU | IO: ACORIZA |
| ransporte Escolar                     | F          | Prestação de C     | Contas 🕨               | Página Inicial          | Sair         |         |                   |           |                       |             |
|                                       |            |                    |                        |                         |              |         |                   |           |                       |             |
| Carrega Dados                         | do F       | iplan              |                        |                         |              |         |                   |           |                       |             |
| P                                     | arâm       | etros Atuais       |                        |                         |              |         |                   |           |                       |             |
| A                                     | NO         | RECURSO ORIU       | NDO DO                 | PRESTA                  | ÂO           | SITUAÇÂ | O DA PRES         | TAÇÃO DE  | CONTAS                |             |
| 2                                     | 011        | TRANSPORTE         | ESCOLAR                | 1ª PRESTAÇÃO            | DE CONTAS    | PRE     | STAÇÃO            | VÃO INICI | ADA                   |             |
| - Dados do E                          |            | N                  |                        |                         |              |         |                   |           | 1.1                   |             |
| 54465 461.                            | An         | o Data             | Fonte Emp              | oenho                   | Liquidação   | 2       | Tipo              | Valor     |                       |             |
|                                       | 201        | 11 04/05/2011      | 110 1410               | 01000111038476          | 14101000111  | 075698  | CUSTEIO           | 25.442,15 |                       |             |
|                                       | 201        | 1 06/05/2011       | 100 1410               | 01000111068189          | 14101000111  | 080705  | CUSTEIO           | 30.547,27 | 1                     |             |
|                                       |            |                    |                        |                         |              |         |                   |           |                       |             |
| lotal de va                           | lores      | s Disponivei       | S                      | <b>T</b> 1 1 1 5 1 1    |              |         |                   |           |                       |             |
|                                       |            |                    |                        | Total de Custei         | 0: 55.989,42 |         |                   |           |                       |             |
|                                       |            |                    |                        | Total Corali E          | E 080 43     |         |                   |           |                       |             |
|                                       |            |                    |                        | Total Gelali. J         | 3.303,42     |         |                   |           |                       |             |
| - Total de Va                         | lore       | c Carrogado        | e                      |                         |              |         |                   |           |                       |             |
| Total de va                           | iore:      | scarregauo         | 2                      | Total do Cue            | teier 0.00   |         |                   |           |                       |             |
|                                       |            |                    |                        | Total de Car            | stal: 0.00   |         |                   |           |                       |             |
|                                       |            |                    |                        | Total Geral:            | 0,00         |         |                   |           |                       |             |
|                                       |            |                    | -                      |                         |              |         |                   |           |                       |             |
|                                       |            |                    |                        | Carregar Dad            | los          |         |                   |           |                       |             |
|                                       |            |                    |                        |                         |              |         |                   |           |                       |             |
|                                       |            |                    |                        |                         |              |         |                   |           |                       |             |

O usuário deverá selecionar os valores do repasse do sistema Fiplan (pagamentos)

e clicar no botão Carregar Dados.

Depois de carregado os valores do Fiplan, a tela permanece sem dados do Fiplan até a SEDUC efetuar outros pagamentos.

| i        | ANO   | RECURSO ORIUNDO DO | PRESTAÇÃO                   | SITUAÇÃO DA PRESTAÇÃO DE CONTAS |
|----------|-------|--------------------|-----------------------------|---------------------------------|
|          | 2011  | TRANSPORTE ESCOLAR | 1ª PRESTAÇÃO DE CONTAS      | ABERTA                          |
| os do    | FIPLA | AN                 |                             |                                 |
|          |       | Ano Data           | Fonte Empenho Liquidaçã     | o Tipo Valor                    |
| al de V  | alore | s Disponíveis      |                             |                                 |
|          |       |                    | Total de Custeio: 0,00      |                                 |
|          |       |                    | Total de Capital: 0,00      |                                 |
|          |       |                    | Total Geral: 0,00           |                                 |
|          |       |                    |                             |                                 |
| tal de V | alore | s Carregados       |                             |                                 |
|          |       |                    | Total de Custeio: 55.989,42 |                                 |
|          |       |                    | Total de Capital: 0,00      |                                 |
|          |       |                    | Total Geral: 55.989,42      |                                 |

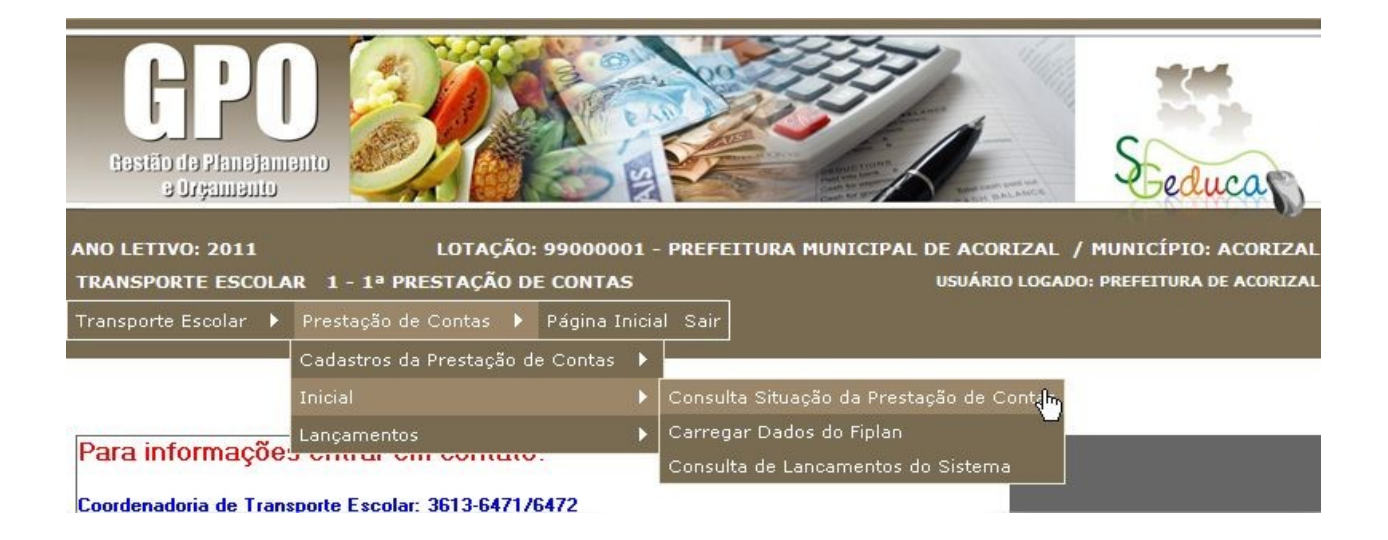

Após carregar os dados o usuário deverá atualizar as datas e a situação da prestação de contas.

|                                                                      | Parâm                            | Parâmetros Atuais                                           |                        |  |  |  |
|----------------------------------------------------------------------|----------------------------------|-------------------------------------------------------------|------------------------|--|--|--|
|                                                                      | ANO                              | RECURSO ORIUNDO DO                                          | PRESTAÇÃO              |  |  |  |
|                                                                      | 2011                             | TRANSPORTE ESCOLAR                                          | 1ª PRESTAÇÃO DE CONTAS |  |  |  |
| A LOTAÇÃO:                                                           |                                  |                                                             |                        |  |  |  |
| CNPJ                                                                 | 03507                            | 7571000105 - PREFEITURA                                     | MUNICIPAL DE ACORIZAL  |  |  |  |
| Ano do Exercício                                                     | 2011                             |                                                             |                        |  |  |  |
| THIS GO EXCICICION                                                   |                                  |                                                             |                        |  |  |  |
| Nº da Prestação de Contas                                            | 1ª PF                            | RESTAÇÃO DE CONTAS 💌                                        |                        |  |  |  |
| Nº da Prestação de Contas<br>Módulo:                                 | 1ª PF                            | RESTAÇÃO DE CONTAS 🔽<br>RANSPORTE ESCOLAR                   | ]                      |  |  |  |
| Nº da Prestação de Contas<br>Módulo:<br>Data Inicial:                | 1ª PF<br>3 - T<br>01/01          | RESTAÇÃO DE CONTAS 🔽<br>RANSPORTE ESCOLAR<br>/2011          | ]                      |  |  |  |
| Nº da Prestação de Contas<br>Módulo:<br>Data Inicial:<br>Data Final: | 1ª PF<br>3 - T<br>01/01<br>31/07 | RESTAÇÃO DE CONTAS V<br>RANSPORTE ESCOLAR<br>/2011<br>/2011 | ]                      |  |  |  |

Esta tela possibilita acompanhar os lançamentos realizados no sistema

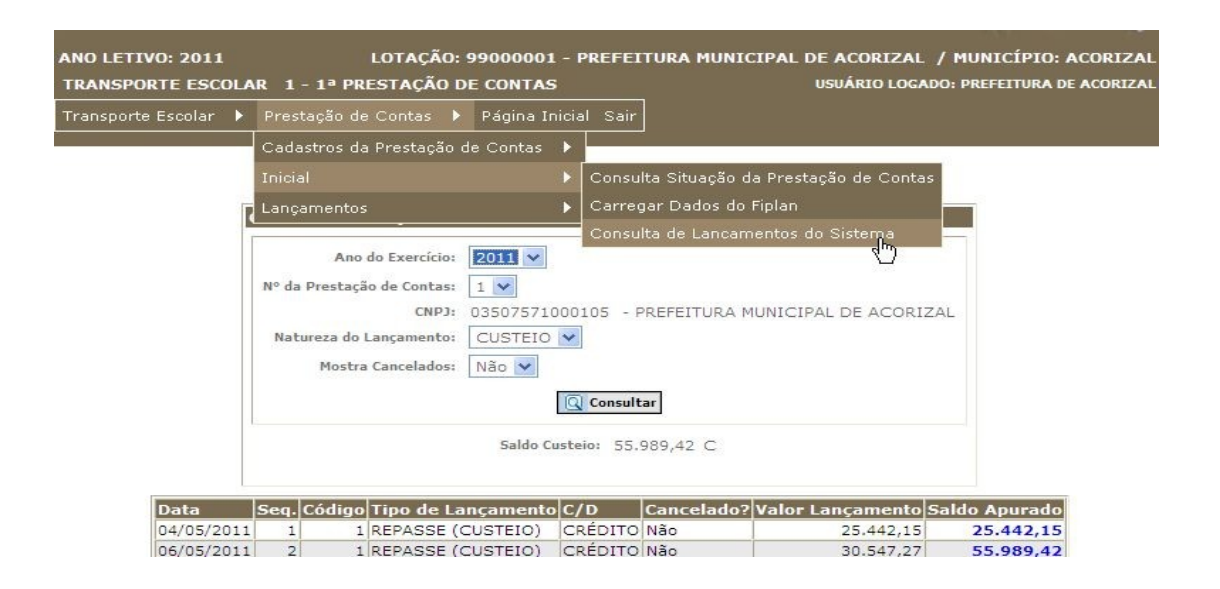

#### Iniciando o lançamento da prestação de contas:

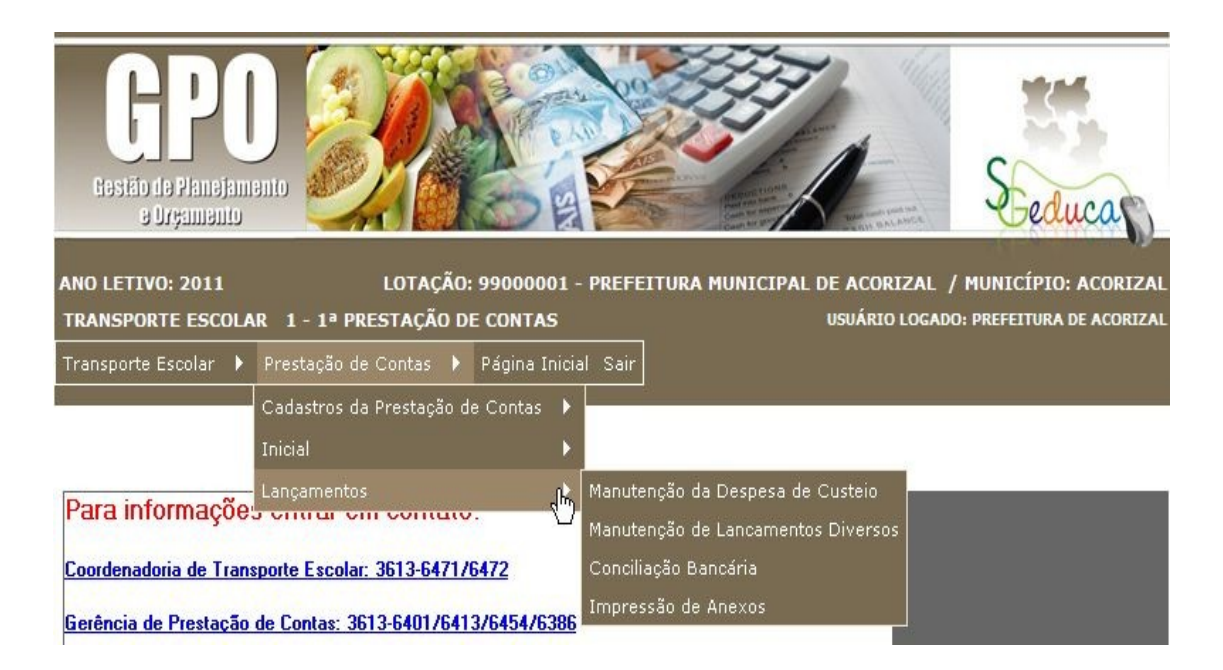

Tela de lançamento das despesas no menu Manutenção da Despesa de Custeio, basta clicar no botão incluir

| IO RECURSO ORIUNDO DO     | PRESTAÇÃO                       | SITUAÇÃO DA PRESTAÇÃO DE CONTAS           |
|---------------------------|---------------------------------|-------------------------------------------|
| 11 3 - TRANSPORTE ESCOLAR | 1 - 1ª PRESTAÇÃO DE CONTAS      | 2 - ABERTA                                |
|                           |                                 |                                           |
|                           |                                 |                                           |
|                           |                                 |                                           |
| Fornecedor:               |                                 |                                           |
|                           | 🔍 Consultar 🔹 Incluir           |                                           |
|                           | <br>                            |                                           |
|                           | Natureza Número Doc Eornec      | edor CNPJ Valor                           |
| Código Data Doc.          | Natureza Numero Doc. Ir offiec  |                                           |
| Código Data Doc.          | NaturezajNumero Doc.ji ornec    | Total de Registros:                       |
| Código Data Doc.          |                                 | Total de Registros:<br>Total das Despesa: |
| Código Data Doc.          |                                 | Total de Registros:<br>Total das Despesa: |
| Código Data Doc.          | 1 ♥<br>Saldo Custeio: 55.989,42 | Total de Registros:<br>Total das Despesa: |
| Código Data Doc.          |                                 | Total de Regist<br>Total das Despe        |

Para fazer as consultas nos campos, basta clicar na imagem

| Fornecedor:             | 0         |                 |                       |                     |     |
|-------------------------|-----------|-----------------|-----------------------|---------------------|-----|
| CNP1:                   |           |                 |                       |                     |     |
| Nome Fantasia:          |           |                 |                       |                     |     |
| Forma de Pagamento:     | 0         |                 |                       |                     |     |
| Número do Documento:    | 0         |                 |                       | Data do Pagamento:  | 1.1 |
| Valor do Documento:     | 0,00      | Campo para info | ormar o valor de cust | eio com desconto    |     |
| Valor do Desconto:      | 0,00      | Campo para info | ormar o valor do Desc | onto se houver,     |     |
| Tipo de Documento:      | 0         | 8               |                       |                     |     |
| Data Limite Emissão:    | //፲       | 9               |                       |                     |     |
| Número do Comprovante:  | 0         |                 | D                     | ata do Comprovante: | / / |
| Elemento:               | 0         | 8               |                       |                     |     |
| Tipo de Despesa:        | 0         |                 |                       |                     |     |
| Fonte de Recurso:       | 0-        |                 |                       |                     |     |
| Natureza do Lançamento: | CUSTEIO   |                 |                       |                     |     |
| Saldo:                  | 55.989,42 |                 |                       |                     |     |
|                         |           | Incluído Em: /  | / 00:00 Por:          |                     |     |
|                         |           | Alterado Em: /  | / 00:00 Por:          |                     |     |

Após o lançamento efetuado poderá ser visualizado como segue abaixo:

|                                                             | Fornecedor:                                                                                                   | Q Consulta                                                        | r 🌒 Incluir                     |                                | ]                                   |                           |
|-------------------------------------------------------------|----------------------------------------------------------------------------------------------------|-------------------------------------------------------------------|---------------------------------|--------------------------------|-------------------------------------|---------------------------|
| Código Data 119 22/07/2011                                  | latureza Nº. Docume<br>CUSTEIO                                                                                | nto Fornece                                                       | dor<br>ERCADO COMPER            | CNPJ<br>01986533000157         | Valor Docume                        | nto<br>0,00 🛃 🗙           |
|                                                             |                                                                                                    | Г                                                                 | 1 -                             |                                | Total das Despes                    | a: 200,00                 |
|                                                             |                                                                                                    | Saldo Custe<br>SALDO GERA                                         | aio: 58.438,00<br>AL: 58.438,00 |                                |                                     |                           |
|                                                             |                                                                                                    |                                                                   |                                 |                                |                                     |                           |
| ANO LETIVO: 2011<br>TRANSPORTE ESCOLA                       | LOTAÇÃO:<br>R 1 - 1ª PRESTAÇÃO D                                                                              | 99000001 - P<br>DE CONTAS                                         | REFEITURA MUNI                  | CIPAL DE ACORIZ                | AL / MUNICÍPIO<br>DGADO: PREFEITURA | : ACORIZAL<br>DE ACORIZAL |
| ANO LETIVO: 2011<br>TRANSPORTE ESCOLA<br>Transporte Escolar | LOTAÇÃO:<br>R 1 - 1ª PRESTAÇÃO D<br>Prestação de Contas →                                                     | 99000001 - P<br>PE CONTAS<br>Página Inicia                        | REFEITURA MUNI                  | CIPAL DE ACORIZ                | AL / MUNICÍPIO<br>OGADO: PREFEITURA | : ACORIZAL<br>DE ACORIZAL |
| ANO LETIVO: 2011<br>TRANSPORTE ESCOLA<br>Transporte Escolar | LOTAÇÃO:<br>R 1 - 1ª PRESTAÇÃO D<br>Prestação de Contas →<br>Cadastros da Prestação o<br>Inicial              | 99000001 - P<br>DE CONTAS<br>Página Inicia<br>de Contas )         | <b>REFEITURA MUNI</b><br>I Sair | CIPAL DE ACORIZ.<br>USUÁRIO LO | AL / MUNICÍPIO<br>OGADO: PREFEITURA | : ACORIZAL<br>DE ACORIZAL |
| ANO LETIVO: 2011<br>TRANSPORTE ESCOLA<br>Transporte Escolar | LOTAÇÃO:<br>R 1 - 1ª PRESTAÇÃO D<br>Prestação de Contas<br>Cadastros da Prestação o<br>Inicial<br>Lançamentos | 99000001 - P<br>PE CONTAS<br>Página Inicia<br>de Contas<br>}<br>} | REFEITURA MUNI                  | CIPAL DE ACORIZ<br>USUÁRIO LO  | AL / MUNICÍPIO<br>OGADO: PREFEITURA | : ACORIZAL<br>DE ACORIZAL |

Na tela de **Lançamentos Diversos**, o usuário poderá efetuar os lançamentos de reprogramação, saldo a devolver, aplicação financeira, etc.

| lanute                                                  | nção de Lançamentos | Diversos               |                                 |  |  |  |
|---------------------------------------------------------|---------------------|------------------------|---------------------------------|--|--|--|
| ·                                                       |                     | *                      |                                 |  |  |  |
| ANO                                                     | RECURSO ORIUNDO DO  | PRESTAÇÃO              | SITUAÇÃO DA PRESTAÇÃO DE CONTAS |  |  |  |
| 2011                                                    | TRANSPORTE ESCOLAR  | 1ª PRESTAÇÃO DE CONTAS | ABERTA                          |  |  |  |
| CNPJ: 03507571000105 - PREFEITURA MUNICIPAL DE ACORIZAL |                     |                        |                                 |  |  |  |
| Natureza do Lançamento: CUSTEIO M                       |                     |                        |                                 |  |  |  |
|                                                         |                     | 🔍 Consultar 🔮 Incluir  |                                 |  |  |  |
| Data Código Tipo de Lançamento D/C Valor                |                     |                        |                                 |  |  |  |
| 1 🕶                                                     |                     |                        |                                 |  |  |  |
|                                                         |                     | Saldo Custeio: 0,00    |                                 |  |  |  |
|                                                         |                     | Saldo Capital: 0.00    |                                 |  |  |  |

Basta selecionar a natureza do lançamento e clicar no botão Incluir.

| Tipo de Lançamento:     | 15 🛛 RENDIMENTO APLICAÇÃO FINANCEIRA |
|-------------------------|--------------------------------------|
| Lançamento:             | CRÉDITO                              |
| Natureza do Lançamento: | CUSTEIO                              |
| Data do Lançamento:     | 23/07/2010                           |
| Valor do Lançamento:    | 15,00                                |
|                         | 🧟 Gerar Lançamento 🔶 Voltar          |
|                         | Saldo Custeio: 58.438,00             |

O usuário poderá visualizar os lançamentos inseridos conforme abaixo:

| Natureza do Lançamento: CUSTEIO |        |                                   |         |           |   |  |  |
|---------------------------------|--------|-----------------------------------|---------|-----------|---|--|--|
| 🔍 Consultar 👘 Incluir           |        |                                   |         |           |   |  |  |
| Data                            | Código | Tipo de Lançamento                | D/C     | Valor     |   |  |  |
| 31/07/2010                      | 8      | REPROGRAMAÇÃO DE SALDOS (CUSTEIO) | DÉBITO  | 56.458,00 | × |  |  |
| 23/07/2010                      | 15     | RENDIMENTO APLICAÇÃO FINANCEIRA   | CRÉDITO | 15,00     | × |  |  |
| 23/07/2010                      | 6      | CONTRA-PARTIDA (CUSTEIO)          | CRÉDITO | 5,00      | × |  |  |
|                                 | 1      |                                   |         |           |   |  |  |
|                                 |        | Saldo Custeio: 0,00               |         |           |   |  |  |

Saldo Custeio: 0,00

Para efetuar o cadastro da conciliação bancária basta clicar no botão Novo

#### Lançamento.

| Lançamento Código Tipo Lançamento | Num. Doc. Vir. Lançamento D/C |
|-----------------------------------|-------------------------------|
| Anterior <b>Próximo</b>           |                               |
| 🙆 Novo Lançamento                 |                               |
| Saldo Contabil: 0,00              |                               |

O usuário deverá lançar primeiramente o saldo bancário.

| ANO                                                        | MÓDULO                                                                                                 | PRESTAÇÃO                     | SITUAÇÃO DA PRESTAÇÃO DE CONTAS |  |  |  |  |
|------------------------------------------------------------|----------------------------------------------------------------------------------------------------|-------------------------------|---------------------------------|--|--|--|--|
| 2011                                                       | TRANSPORTE ESCOLAR                                                                                     | 1ª PRESTAÇÃO DE CONTAS ABERTA |                                 |  |  |  |  |
| Tipo de Lar<br>l<br>)ata do Lar<br>Num. Do<br>'alor do Lar | CNPJ: 0350757<br>nçamento: SALDO BANCÁ<br>Descrição:<br>nçamento: / /<br>nçamento: 0<br>nçamento: 0,00 | 1000105- PREFEITURA MUNIC     | IPAL DE ACORIZAL                |  |  |  |  |
|                                                            |                                                                                                    | Saldo Contabil: 0,00          |                                 |  |  |  |  |
|                                                            |                                                                                                    | Incluido Em: // 00:00 Por:    |                                 |  |  |  |  |

O número do documento do cheque deverá ser um número válido de acordo com os lançamentos nas despesas de custeio.

| Cadas | stro de  | Concil    | iação Bancária   |                        |                                 |    |
|-------|----------|-----------|------------------|------------------------|---------------------------------|----|
|       | Land     | amen      | to Inválido Nro. | Documento não enc      | ontrado na Despesa de Consum    | ю. |
|       |          |           |                  |                        |                                 |    |
|       |          |           | ,                | ~                      | ~~~~                            |    |
|       | ANO      |           | MODULO           | PRESTAÇÃO              | SITUAÇÃO DA PRESTAÇÃO DE CONTAS |    |
|       | 2010     | ALIME     | NTAÇÃO ESCOLAR   | PRIMEIRA PRESTAÇÃO     | ABERTO                          |    |
|       |          |           |                  |                        |                                 |    |
|       |          |           | CNPJ: 02861134   | 4000122- CDCE - EE ALC | EBIADES CALHAO                  |    |
| Tipo  | de Lança | amento:   | <b>22</b> 🛛 🗷 C  | HEQUE NÃO COMPENSADO   | >                               |    |
|       | De       | escrição: | cheque n.        |                        | E                               | 1  |
|       |          |           |                  |                        | <b>k</b>                        | ┛║ |
| Data  | do Lança | amento:   | 15/07/2010       |                        |                                 |    |
| N     | um. Doci | umento:   | 55               |                        |                                 |    |
| Valor | do Lança | amento:   | 1000,00          |                        |                                 |    |
|       |          |           |                  |                        |                                 |    |
|       |          |           |                  | 🗸 Confirmar 🗲 Voltar   |                                 |    |
|       |          |           |                  | Salda Castabile 0.00   |                                 |    |
|       |          |           |                  | Saldo Contabil: 0,00   |                                 |    |
|       |          |           | Incluído         | Em: 23/07/2010 11:56 P | or: 10480                       |    |
|       |          |           | Alterado         | Em: 23/07/2010 12:02 P | or:                             |    |

Para visualização dos lançamentos da conciliação bancária.

| Lançamento | Código | Tipo Lançamento       | Num. Doc. | VIr. Lançamento | D/C   |
|------------|--------|-----------------------|-----------|-----------------|-------|
| 31/07/2010 | 1      | SALDO BANCÁRIO        | 1         | 1.000,00        | с 📑 🗙 |
| 15/07/2010 | 2      | CHEQUE NÃO COMPENSADO | 1         | 1.000,00        | D 🖾 🗙 |
|            |        | 1 💌                   |           |                 |       |
|            |        | Saldo Contabil: 0,00  |           |                 |       |

**IMPORTANTE:** O saldo contábil deverá estar zerado para a impressão do anexo.

### **IMPRESSÃO DOS ANEXOS**

Depois que o saldo estiver zerado, o usuário poderá finalizar a Prestação de Contas.

| ANO LETIVO: 201<br>TRANSPORTE ESC | 1<br>Colar | LOTAÇÃO: 9<br>1 - 1ª PRESTAÇÃO D | 99000001 - PREFEITURA M<br>E CONTAS                                           | IUNICIPAL DE ACORIZAL / MUNICÍP<br>USUÁRIO LOGADO: PREFEITU |
|-----------------------------------|------------|----------------------------------|-------------------------------------------------------------------------------|-------------------------------------------------------------|
| Transporte Escolar                |            | Prestação de Contas 🕨            | Página Inicial Sair                                                           |                                                             |
|                                   |            |                                  |                                                                               |                                                             |
|                                   |            |                                  |                                                                               |                                                             |
| Im                                | primi      | Anexos                           |                                                                               |                                                             |
|                                   | ANO        | RECURSO ORIUNDO DO               | PRESTAÇÃO                                                                     | SITUAÇÃO DA PRESTAÇÃO DE CONTAS                             |
|                                   | 2011       | TRANSPORTE ESCOLAR               | 1ª PRESTAÇÃO DE CONTAS                                                        | ABERTA                                                      |
|                                   |            |                                  | Saldo Capital 0,00<br>Saldo Custeio: 55.989,42<br>Finalizar Prestação de Cont | as                                                          |
| #                                 | Des        | crição do Anexo                  |                                                                               | DESDERA E DACAMENTOS EFETUADO                               |
|                                   | ANE        | KO II - DEMONSTRATIVO            | DE EXECUÇÃO DA RECEITA E                                                      | E DESPESA E PAGAMENTOS EFETUADO                             |
|                                   | ANE        | KO III - Termo de Doacão         | n                                                                             |                                                             |
|                                   | ANE        | KO IV - CONCILIAÇÃO B            | ANCÁRIA                                                                       |                                                             |
| (                                 | ANE        | XO V - Relatório de Execu        | ução Financeira                                                               |                                                             |
| 6                                 | ANE        | XO VI - Demonstrativo da         | a Execução dos Cardápios                                                      |                                                             |
| 6                                 | ANE        | XO VII - Relatório de Exe        | cução da Merenda Escolar                                                      |                                                             |
| 6                                 | ANE        | XO VIII - Doações                |                                                                               |                                                             |
| 0                                 | Rela       | ção de Manutenção Estru          | tura Física                                                                   |                                                             |

Se o saldo não estiver zerado não vai habilitar o botão para finalização da prestação de contas.

O usuário poderá imprimir os anexos antes de finalizar a prestação de contas para simples conferência: **NÃO TEM VALIDADE.** 

| SECRETARIA DE ESTADO DE MATO GROSSO<br>SECRETARIA DE ESTADO DE E<br>TRANSPORTE ESCOLAR | DUCAÇÃO            |                  |                       | GPO<br>GESTÃO DE PLANEJAMENTO E ORÇAM<br>Prestação de Con |                        |                       |             |       |                 |             |  |
|----------------------------------------------------------------------------------------|--------------------|------------------|-----------------------|-----------------------------------------------------------|------------------------|-----------------------|-------------|-------|-----------------|-------------|--|
|                                                                                        |                    |                  |                       |                                                           |                        |                       |             |       | Pá              | igina:      |  |
| ANEXO I - DEMONS                                                                       | TRATIVO DE EX      | ECUÇÃO D         | E RECEITA E DES       | PESA E D                                                  |                        | MENTO                 | S EFET      | UAD   | os              |             |  |
| RELATÓRI                                                                               | O NÃO TEM V        |                  | EMISSÃO PAR           |                                                           | LES CO                 | NFER                  | ÊNCIA       | ia.   |                 |             |  |
| DENTIFICAÇÃO                                                                           |                    |                  |                       |                                                           |                        |                       |             |       |                 |             |  |
| Entidade<br>PREFEITURA MUNICIPAL DE ACORIZAL                                           |                    | CNPJ<br>03507571 | 000105                | Período de 01/01/2011 à                                   | Execução<br>31/07/2011 |                       |             |       | Exercíc<br>2011 | 10          |  |
| Endereço<br>AV. NOSSA SENHORA DAS BROTAS, 1                                            | Bairro<br>ACORIZAI | L                |                       |                                                           | 1                      | Município<br>Acorizal | ŝ           |       |                 |             |  |
| SÍNTESE DA RECEITA E DA DESPESA                                                        |                    |                  |                       |                                                           |                        |                       |             |       |                 |             |  |
| SALDO ANTERIOR APLICAÇÃ                                                                | FINANCEIRA         | REPASSE          | DEVOLUÇÃO DE RECURSOS | CONTRA                                                    | - PARTIDA              | SALDO R               | EPROGRAMA   | DO    | SALDO D         | EVOLVIDO    |  |
| Custeio 0,00<br>Rendimento                                                             | 0,00               | 55.989,42        | 0,00                  |                                                           | 0,00                   |                       | 5.989,4     | 2     |                 | 0,00        |  |
| PAGAMENTOS EFETUADOS                                                                   |                    |                  |                       |                                                           |                        |                       |             |       |                 |             |  |
| TOTAL DE CUSTEIO: 50.000,00                                                            |                    |                  |                       |                                                           |                        |                       |             |       |                 |             |  |
| Nome do Favorecido                                                                     | CNPJ/CPF           | Tipo Docume      | nto                   | Nº. Comp.                                                 | Data Comp.             | Nº. Doc.              | Data Pag.   | Fonte | Natureza        | Valor (R\$) |  |
| RETIFICADORA DE MOTORES AGUILERAN LTDA                                                 | 26557686000100     | NOTA FISCAL      |                       | 123456                                                    | 20/03/2011             | 123                   | 20/03/2011  | 120   | CUS             | 50.000,00   |  |
|                                                                                        |                    |                  |                       |                                                           |                        | TOTA                  | L COM DE    | SCON  | ITO:            | 50.000,00   |  |
| AUTENTICAÇÃO                                                                           |                    |                  |                       |                                                           |                        |                       |             |       |                 |             |  |
| Local e Data                                                                           |                    |                  | N                     | ome e Assinatur                                           | ra do Dirigente (      | u Represen            | tante Legal |       |                 | -           |  |

Após a finalização o sistema habilita todos os anexos para a impressão oficial onde vão compor o processo de prestação de contas.

| ANO RECURSO ORIUNDO DO                                                                                                    | PRESTAÇÃO                                                                                                    | SITUAÇÃO DA PRESTAÇÃO DE CONTAS |
|----------------------------------------------------------------------------------------------------|----------------------------------------------------------------------------------------------------|---------------------------------|
| 2011 TRANSPORTE ESCOLAR                                                                                                    | 1ª PRESTAÇÃO DE CONTAS                                                                                               | ABERTA                          |
|                                                                                                    | Saldo Capital 0,00                                                                                                   |                                 |
|                                                                                                    | Saldo Custeio: 0,00                                                                                                  |                                 |
|                                                                                                    | Finalizar Prestação de Cont                                                                                          | as                              |
| Descrição do Aneve                                                                                                    |                                                                                                    |                                 |
| ANEXO L - DEMONSTRATIVO                                                                                                    |                                                                                                    | DESPESA E PAGAMENTOS EFETU      |
| ANEXO I - DEMONSTRATIVO                                                                                                    | DE EXECUÇÃO DA RECEITA E                                                                                             | DESPESA E PAGAMENTOS ELETOS     |
|                                                                                                    |                                                                                                    |                                 |
| ANEXO II - Relação de Bens                                                                                                    | Adquiridos ou Produzidos                                                                                             |                                 |
| ANEXO II - Relação de Bens<br>ANEXO III - Termo de Doaçã                                                                                                    | Adquiridos ou Produzidos<br>o                                                                                        |                                 |
| ANEXO II - Relação de Bens<br>ANEXO III - Termo de Doaçã<br>ANEXO IV - CONCILIAÇÃO B                                                                                                 | Adquiridos ou Produzidos<br>o<br>ANCÁRIA                                                                             |                                 |
| ANEXO II - Relação de Bens<br>ANEXO III - Termo de Doaçã<br>ANEXO IV - CONCILIAÇÃO B<br>ANEXO V - Relatório de Exect                                                                 | Adquiridos ou Produzidos<br>o<br>ANCÁRIA<br>ução Financeira                                                          |                                 |
| ANEXO II - Relação de Bens<br>ANEXO III - Termo de Doaçã<br>ANEXO IV - CONCILIAÇÃO B<br>ANEXO V - Relatório de Execu<br>ANEXO VI - Demonstrativo de                                  | Adquiridos ou Produzidos<br>o<br>ANCÁRIA<br>ução Financeira<br>a Execução dos Cardápios                              |                                 |
| ANEXO II - Relação de Bens<br>ANEXO III - Termo de Doaçã<br>ANEXO IV - CONCILIAÇÃO B<br>ANEXO V - Relatório de Execu<br>ANEXO VI - Demonstrativo da<br>ANEXO VII - Relatório de Exec | Adquiridos ou Produzidos<br>o<br>ANCÁRIA<br>ução Financeira<br>a Execução dos Cardápios<br>ecução da Merenda Escolar |                                 |

Após finalização da Prestação de contas:

| Ano                                  | RECURSO ORIUNDO DO                                                                                                    | PRESTAÇÃO                                                                                | SITUAÇÃO DA PRESTAÇÃO DE CONTAS |
|--------------------------------------|----------------------------------------------------------------------------------------------------|------------------------------------------------------------------------------------------|---------------------------------|
| 2011                                 | TRANSPORTE ESCOLAR                                                                                                    | 1ª PRESTAÇÃO DE CONTAS                                                                   | IMPRESSA                        |
|                                      |                                                                                                    | Saldo Capital 0,00<br>Saldo Custeio: 0,00                                                |                                 |
|                                      |                                                                                                    | Finalizar Prestação de Cont                                                              | as                              |
| Des                                  | crição do Anexo                                                                                                    | ~                                                                                        |                                 |
| ANE:                                 | XOI-DEMONSTRATIVO                                                                                                    | DE EXECUÇÃO DA RECEITA E                                                                 | E DESPESA E PAGAMENTOS EFETUA   |
| ANE                                  | XO II - RELAÇÃO DE BEN                                                                                                    | S ADQUIRIDOS OU PRODUZI                                                                  | IDOS                            |
|                                      |                                                                                                    | não.                                                                                     |                                 |
| ANE                                  | XO III - TERMO DE DOAÇ                                                                                                    | ,AU                                                                                      |                                 |
| ANE:                                 | XO III - TERMO DE DOAÇ<br>XO IV - CONCILIAÇÃO B                                                                                       | ANCÁRIA                                                                                  |                                 |
| ANE:<br>ANE:<br>ANE:                 | XO III - TERMO DE DOAQ<br>XO IV - CONCILIAÇÃO B<br>XO V - Relatório de Exect                                                          | AO<br>ANCÁRIA<br>Jção Financeira                                                         |                                 |
| ANE:<br>ANE:<br>ANE:<br>ANE:         | XO III - TERMO DE DOAQ<br>XO IV - CONCILIAÇÃO B<br>XO V - Relatório de Exect<br>XO VI - Demonstrativo da                              | AO<br>ANCÁRIA<br>Jção Financeira<br>a Execução dos Cardápios                             |                                 |
| ANE:<br>ANE:<br>ANE:<br>ANE:<br>ANE: | XO III - TERMO DE DOAQ<br>XO IV - CONCILIAÇÃO B<br>XO V - Relatório de Execu<br>XO VI - Demonstrativo da<br>XO VII - Relatório de Exe | AO<br>ANCÁRIA<br>ução Financeira<br>a Execução dos Cardápios<br>cução da Merenda Escolar |                                 |

Segue abaixo o modelo do anexo pronto para impressão.

| <b>Е 1</b> г                                | ECRETARIA DE ES     | TADO DE EDUCAÇÃ     | D            |                    |                       |                          |                          | GES         | TÃO DE I              | PLANE. | AMENTO<br>Prestag | ) E ORÇA<br>ção de Co | ME   |
|---------------------------------------------|---------------------|---------------------|--------------|--------------------|-----------------------|--------------------------|--------------------------|-------------|-----------------------|--------|-------------------|-----------------------|------|
|                                             |                     |                     |              |                    |                       |                          |                          |             |                       |        | P                 | ágina:                | 1    |
|                                             |                     |                     |              |                    |                       |                          |                          |             |                       |        |                   |                       | =    |
|                                             | ANEXO I - I         | DEMONSTRATIV        | O DE EX      | ECUÇAO DE          | RECEITA E DES         | PESAE                    | DE PAGA                  | MENTO       | S EFE                 | TUAD   | os                |                       | _    |
| DENTIFICAÇÂ                                 | Ão                  |                     |              |                    |                       |                          |                          |             |                       |        |                   |                       |      |
| Entidade<br>PREFEITURA N                    | IUNICIPAL DE ACORIZ | ZAL                 |              | CNPJ<br>035075710  | 00105                 | Período de<br>01/01/2011 | Execução<br>à 31/07/2011 |             |                       |        | Exercíc<br>2011   | io                    |      |
| Endereço<br>AV. NOSSA SENHORA DAS BROTAS, 1 |                     |                     |              | Bairro<br>ACORIZAL |                       |                          |                          |             | Município<br>ACORIZAL | 6<br>5 |                   |                       |      |
| INTESE DA F                                 | RECEITA E DA DESI   | PESA                |              |                    |                       |                          |                          |             |                       |        |                   |                       | _    |
|                                             | SALDO ANTERIOR      | APLICAÇÃO FINANCEIR | A            | REPASSE            | DEVOLUÇÃO DE RECURSOS | CONTRA                   | - PARTIDA                | SALDO       | REPROGRAM             | ADO    | SALDO             | DEVOLVIDO             |      |
| Custeio                                     | 0,00                |                     |              | 55.989,42          | 0,00                  |                          | 0.00                     |             | 5.989,                | 42     |                   | 0,00                  | 3    |
| Rendimento                                  |                     | 0,00                |              |                    |                       |                          |                          |             | 19                    |        |                   |                       | -    |
| AGAMENTO                                    | S EFETUADOS         |                     |              |                    |                       |                          |                          |             |                       |        |                   |                       |      |
| TOTAL D                                     | E CUSTEIO:          | 50.000,00           |              |                    |                       |                          |                          |             |                       |        |                   |                       |      |
| Nome do Favo                                | recido              | с                   | NPJ/CPF      | Tipo Documer       | nto                   | Nº. Comp.                | Data Comp.               | Nº. Doc.    | Data Pag.             | Fonte  | Natureza          | Valor (R              | (\$) |
| ODAIR P. DA SILV                            | A FORTES -ME        | 30                  | 917662000132 | NOTA FISCAL        |                       | 5                        | 2 30/03/2011             | 123         | 30/03/2011            | 120    | CUS               | 50.000                | ,00  |
|                                             |                     |                     |              |                    |                       |                          |                          | тоти        | AL COM D              | ESCON  | TO:               | 50.000,               | 00   |
| UTENTICAC                                   | io                  |                     |              |                    |                       |                          |                          |             |                       |        |                   |                       | -    |
| UTENTICAÇ                                   | AU                  |                     |              |                    |                       |                          |                          |             |                       |        |                   |                       |      |
|                                             |                     |                     |              |                    |                       |                          |                          |             |                       |        |                   |                       |      |
| <del></del>                                 | Loca                | Le Data             |              |                    |                       | ome e Assinatu           | ira do Dirigente (       | ou Represei | ntante Legal          |        |                   | -                     |      |
|                                             | 2000                |                     |              |                    | 10.1                  |                          | •                        |             |                       |        |                   |                       |      |
|                                             |                     |                     |              |                    |                       |                          |                          |             |                       |        |                   |                       |      |
|                                             |                     |                     |              |                    |                       |                          |                          |             |                       |        |                   |                       |      |
|                                             |                     |                     |              |                    |                       |                          |                          |             |                       |        |                   |                       |      |

Documento pronto para impressão e envio à prestação de contas.

Para maiores informações e suporte técnico entrar em contato com o Help Desk pelo telefone 3613- 6393.

E-mail: cot.suporte@seduc.mt.gov.br

Para informações entrar em contato:

Coordenadoria de Transporte Escolar: 3613-6471/6472

Gerência de Prestação de Contas: 3613-6401/6413/6454/6386/6387.